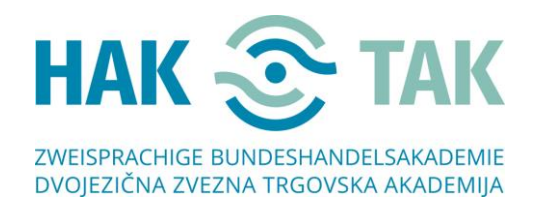

## Anweisungen zum Herstellen einer Verbindung in MS – TEAMS, wenn Sie die **Online-Version verwenden** möchten

1. Ca. zwei Stunden vor Beginn Ihrer Besprechung werden Sie eine E-Mail mit einem Link erhalten.

| Sehr geehrte Damen und Herrn,                                                                                                    |
|----------------------------------------------------------------------------------------------------|
| Willkommen zu unserem Online – Tag der offenen Tür. Um sich uns anzuschließen, klicken Sie auf den untenstehenden Link "Join Microsoft Teams Meeting". |
|                                                                                                    |
|                                                                                                    |
| Join Microsoft Teams Meeting                                                                                                    |
| Learn more about Teams                                                                                                    |

 Wenn Sie auf Join Microsoft Teams Meeting klicken, wird möglicherweise das folgende Fenster (NICHT NOTWENDIG) angezeigt. Wenn es angezeigt wird, klicken Sie einfach außerhalb des markierten Feldes.

|                                              | Za odpiranje te povezave (mste<br>potrebovali novo aplikacijo | ams) boste    | 7                                                                          |
|----------------------------------------------|---------------------------------------------------------------|---------------|----------------------------------------------------------------------------|
|                                              | Aplikacijo poišči v trgovini Mic                              | crosoft Store | nesi aplikacijo za Windows<br>gboljšo izkušnjo uporabile namizno<br>acijo. |
| Kako se želite prid<br>srečanju v aplikaciji | ۷۳<br>Teams?                                                  | edu           | <b>laljuj v tem brskalniku</b><br>Prenos ali namestitev nista potrebna.    |
|                                              |                                                               | <b>u</b> ji   | Odprite aplikacijo Teams                                                   |

3. Das folgende Fenster wird geöffnet. Klicken Sie auf "Prekliči" / "**Abbrechen**". (Wenn dieses Fenster nicht angezeigt wurde, lesen Sie Schritt 4)

|                     | https://teams.microsoft.com želi odpreti to aplikacijo. |                                               |               |  |
|---------------------|---------------------------------------------------------|-----------------------------------------------|---------------|--|
| Kako se<br>srečanju | Vedno dovoli, da teams.mi                               | crosoft.com odpre povezave te vrste v povezar | ni aplikaciji |  |
|                     |                                                         | Odpri aplikacijo Microsoft Teams              | Preklići      |  |

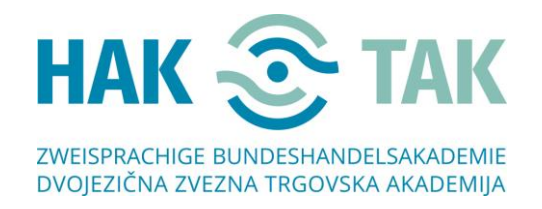

4. Das folgende Fenster wird geöffnet. Klicken Sie auf **"In diesem Browser fortfahren"**. **BEACHTUNG! Die Webversion funktioniert in Mozilla-Firefox und Safari NICHT**!

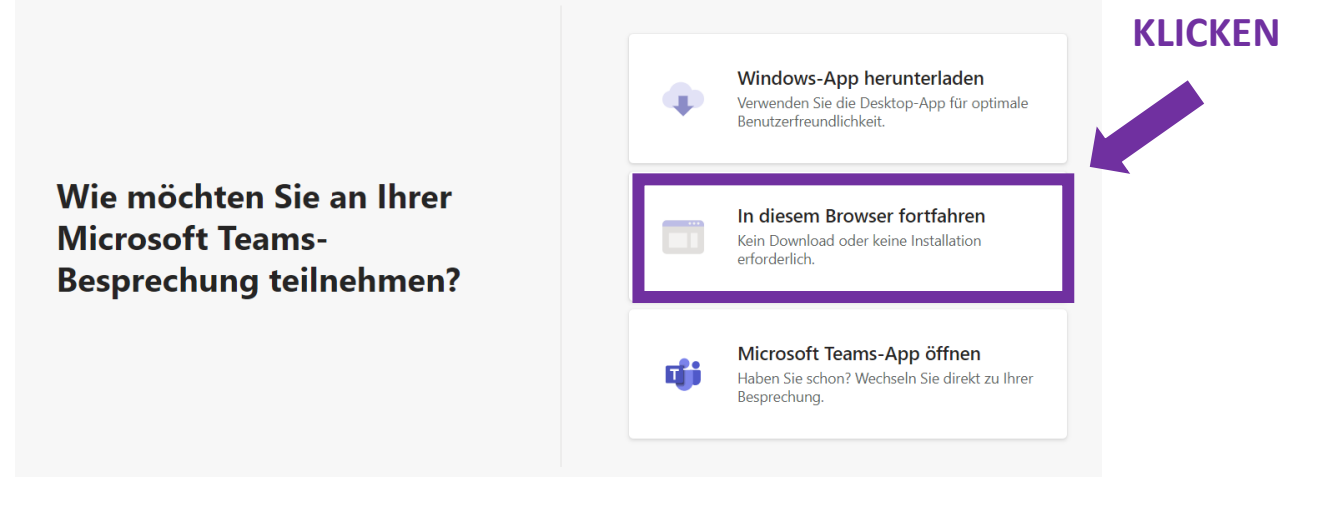

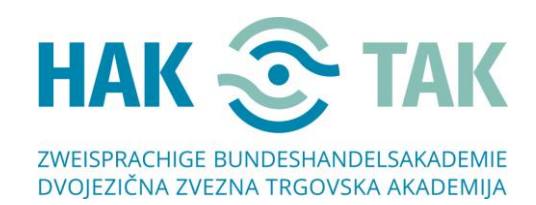

♦ +43 463 382400 ● 🖶 +43 463 382400-33

⊠ office@hak-tak.at

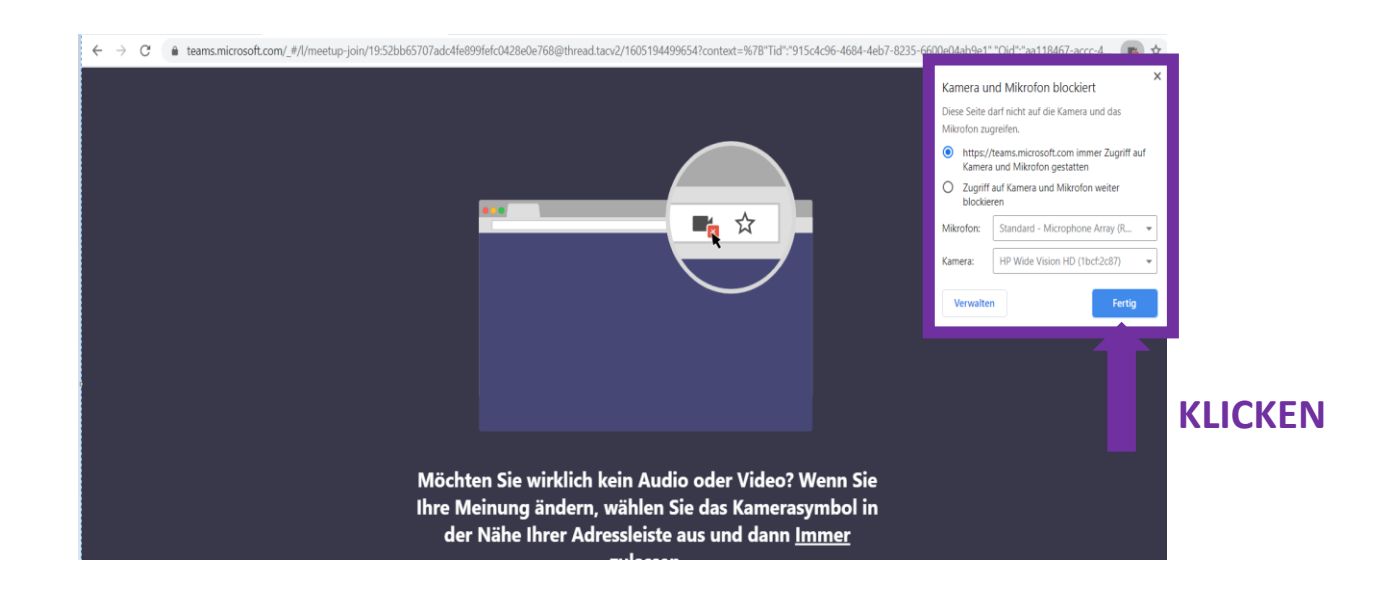

6. Das folgende Fenster wird geöffnet. Geben Sie in das Feld "Namen eingeben" Ihren Namen ein und klicken Sie auf "Jetzt teilnehmen".

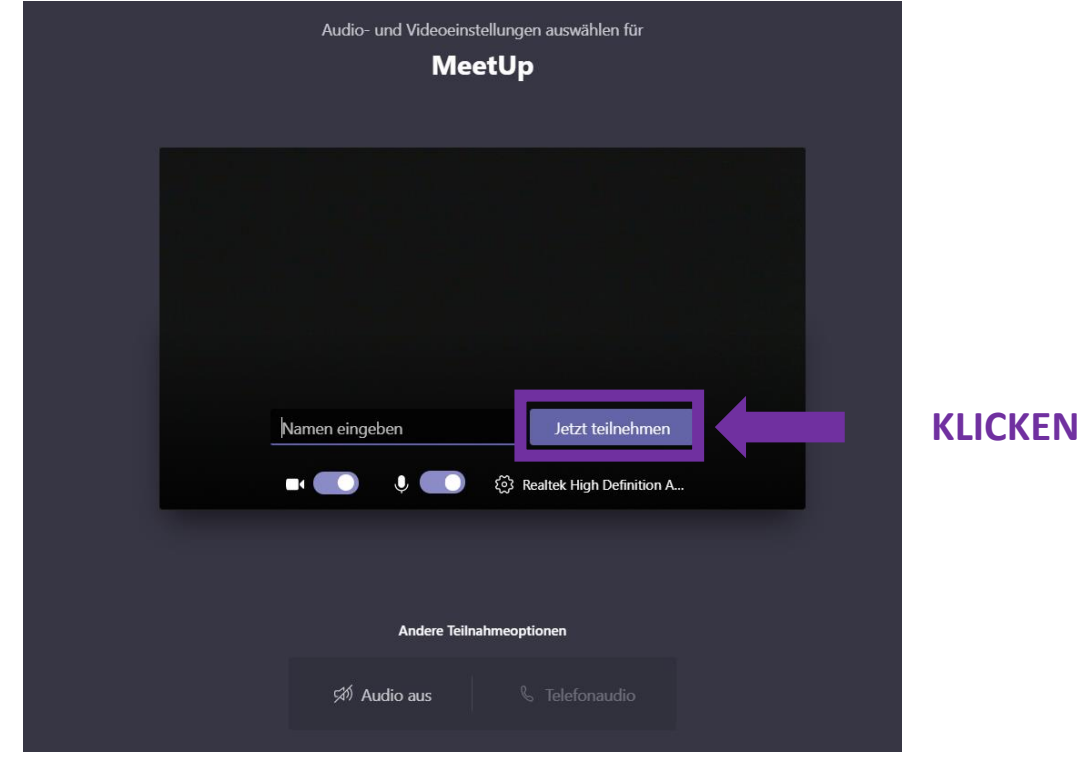

Wenn dieses Fenster nicht geöffnet wird, laden Sie die Seite noch einmal (links oben).

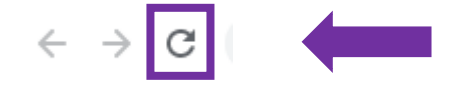

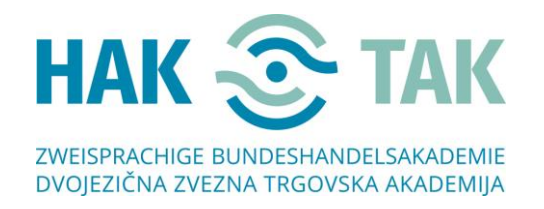

7. Das folgende Fenster wird geöffnet. Warten Sie, bis der Veranstalter Sie in die Gruppe aufgenommen hat.

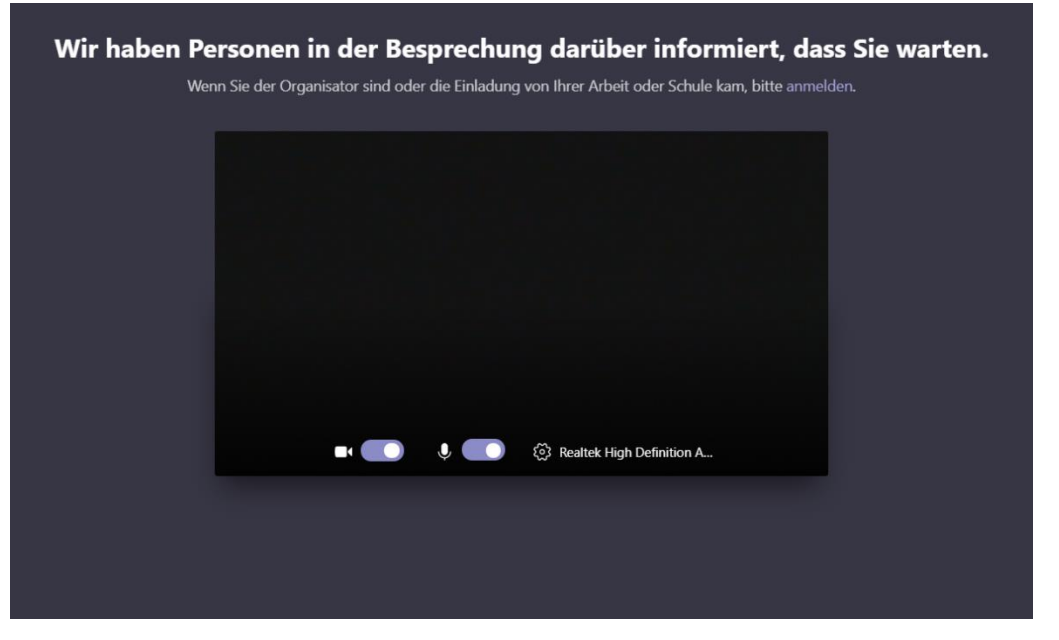

8. Willkommen! 😳

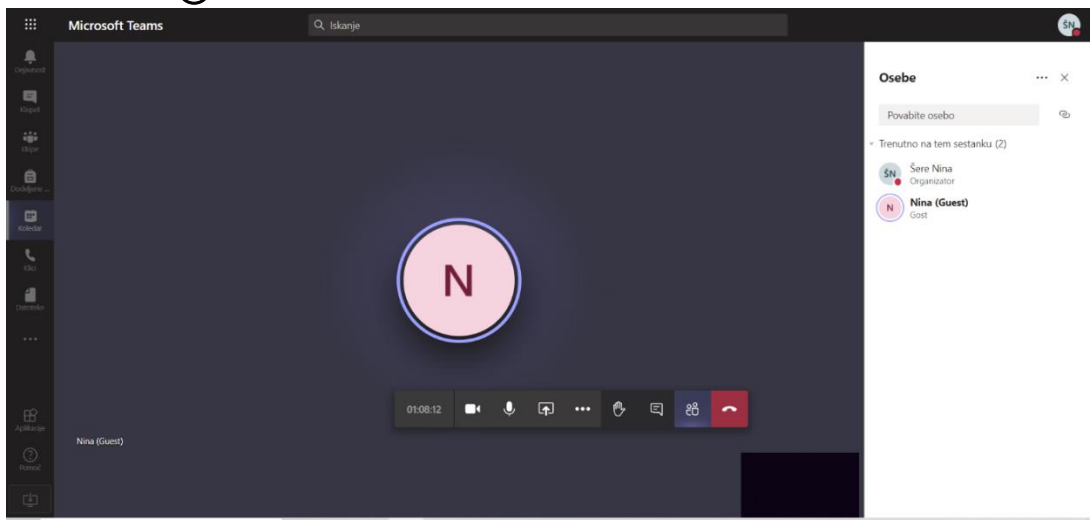